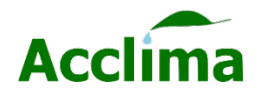

- This kit can be used for updating/upgrading sensor firmware and collecting measurements on the fly.
- The Acclima Reader comes preloaded with the latest update files for your sensors.
- For any issues contact your Acclima Rep.

## Package Contents:

- 1x Acclima Reader
- 1x Acclima USB 2.0 Flash Drive
- 1x Acclima Quick Connect Cable
- 1x Micro USB Charging Cable
- 1x AC Wall Adapter
- 1x International Wall Adapter
- 1x Probe Guide insertion Tool

The required components to perform firmware updates are the Acclima Reader, Quick Connect Cable, and a micro-USB flash drive *(if update files are sent to the user directly)*.

## If you have received firmware update files directly from Acclima.

- 1. Save the update files into the **\Acclima\RD1200\Updates** folder in the drive.
- 2. Plug the flash drive into the micro-USB port and power the Reader [On].
- 3. Wait for the synchronization to complete and remove the drive.

**Note**: If new Reader updates and sensor updates are loaded onto the flash drive together. The Reader will need to synchronize with the flash drive twice.

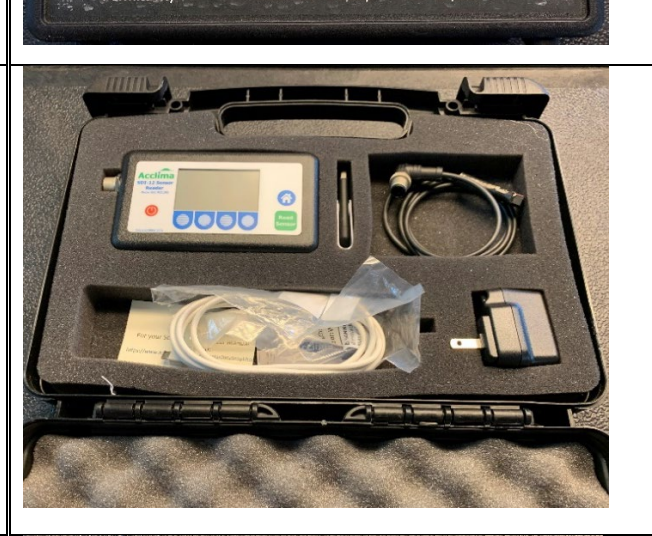

r Content

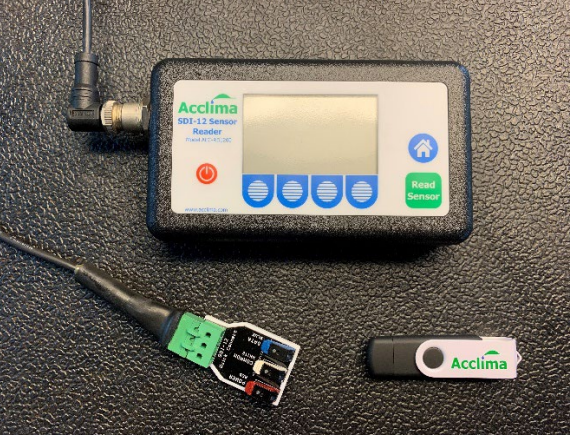

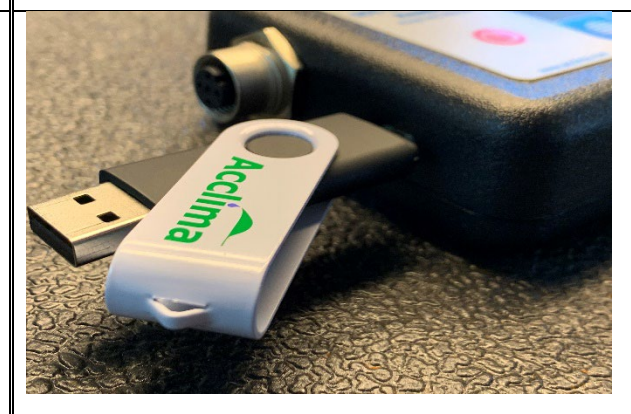

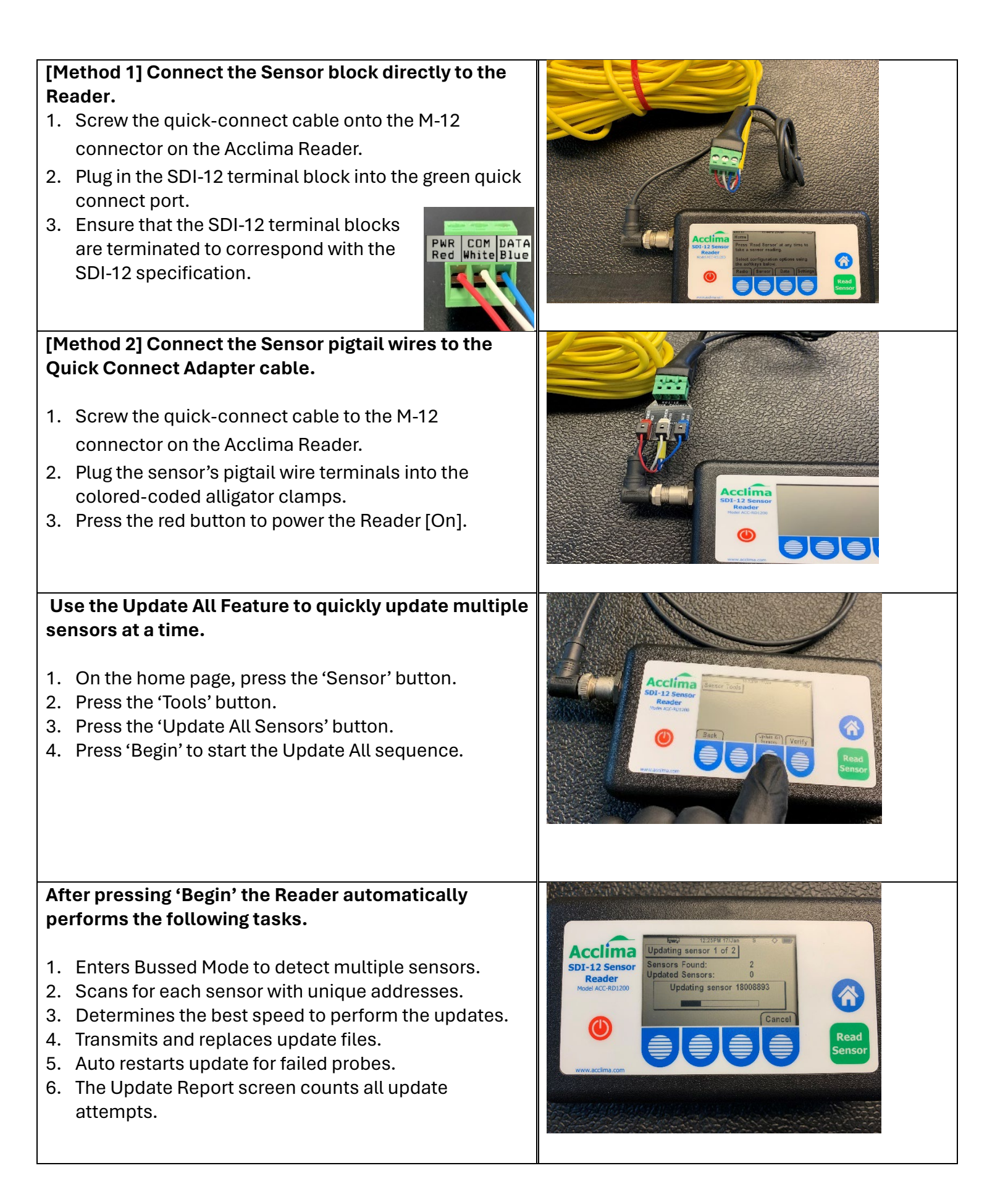